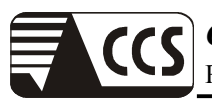

# APPENDIX I PHOTOGRAPHS OF TEST SETUP

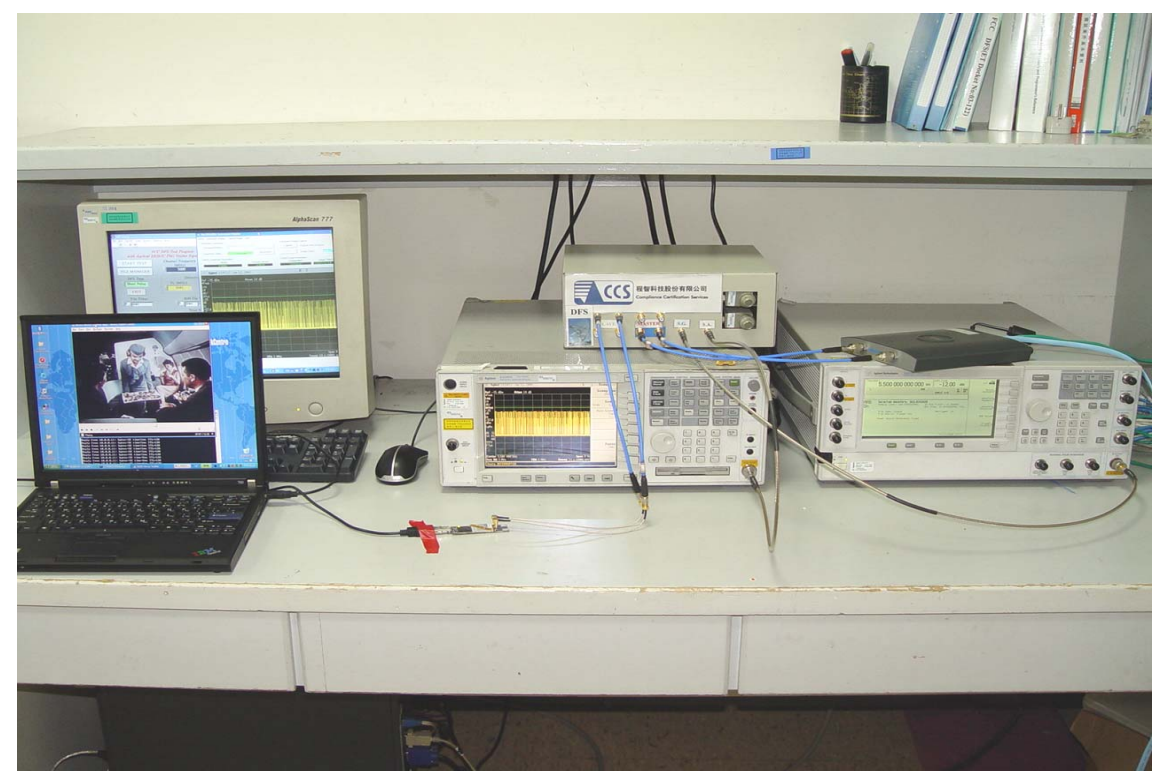

# APPENDIX II TEST PROCEDURE

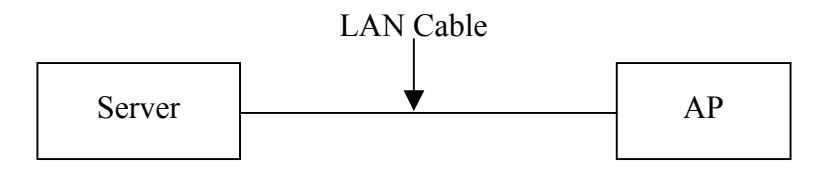

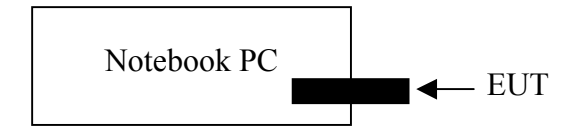

Set up EUT and AP

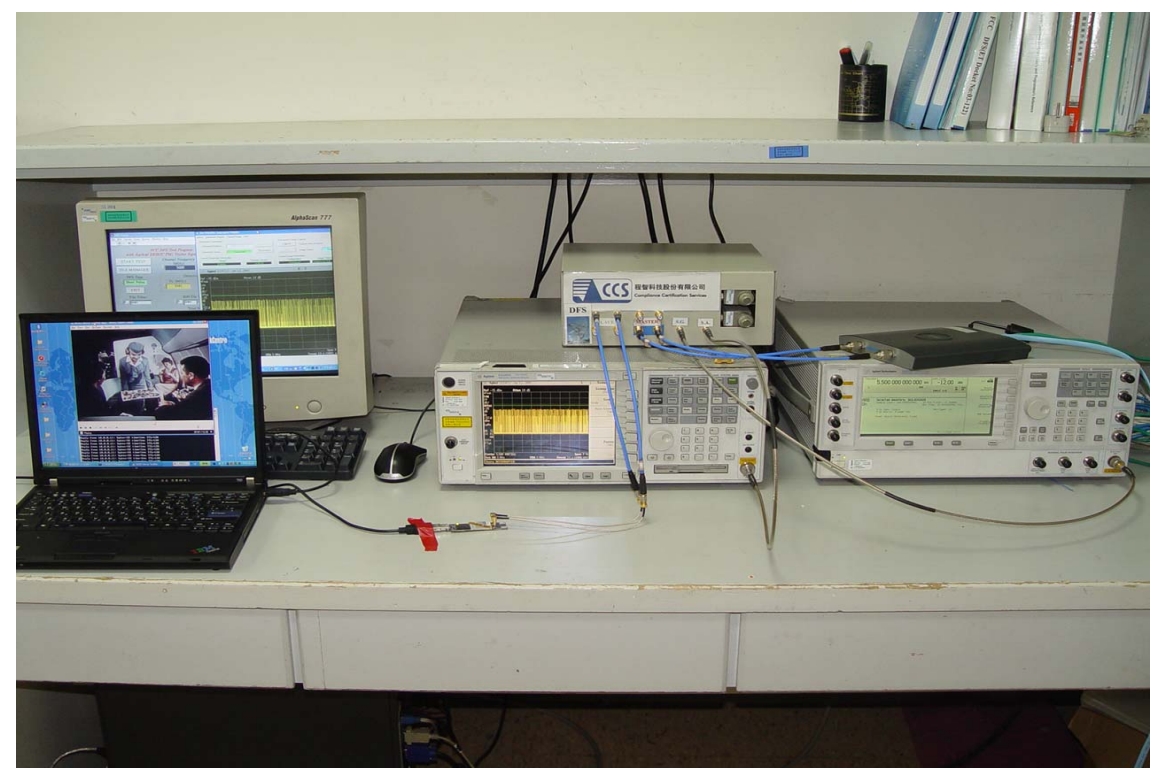

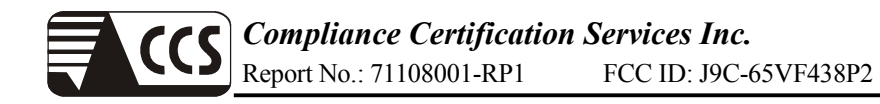

# Set up AP Channel at 5500MHz

| 🗞 1 - 超報終講機                                                                                                    | - 7 |
|----------------------------------------------------------------------------------------------------|-----|
| 檔案① 編輯(E) 檢視(Y) 呼叫(C) 轉送(I) 說明(E)                                                                                                    |     |
| 8 🖉 🖉 🖞 🗳                                                                                                    |     |
|                                                                                                    |     |
| ap><br>an>                                                                                                    |     |
| ap3<br>ap>en<br>Password:<br>ap#debug dot11 dot11 1 dfs test<br>ap#<br>ap#config terminal<br>Enter configuration commands, one per line. End with CNTL/Z.<br>ap(config)#<br>ap(config)#int dot11 1<br>ap(config)#int dot11 1<br>ap(config-if)#<br>dp(config-if)#<br>ap(config-if)#<br>ap(config-if)#<br>ap(config-if)#<br>ap(config-if)#<br>ap(config-if)#<br>ap(config-if)#<br>apt<br>*Mar 1 00:11:08.007: %LINK-5-CHANGED: Interface Dot11Radio1, changed state to r<br>eset<br>*Mar 1 00:11:08.035: %LINK-3-UPDOWN: Interface Dot11Radio1, changed state to up<br>*Mar 1 00:11:10.007: %LINK-3-UPDOWN: Interface BVI1, changed state to down_<br>*Mar 1 00:11:10.007: %LINK-3-UPDOWN: Interface BVI1, changed state to down_ |     |
| 建築 UULTISU 日朝1月間 9000 8-0-1 SCRODD CARS NUM IN 7949                                                                                                    |     |
|                                                                                                    |     |

Connect to USB port

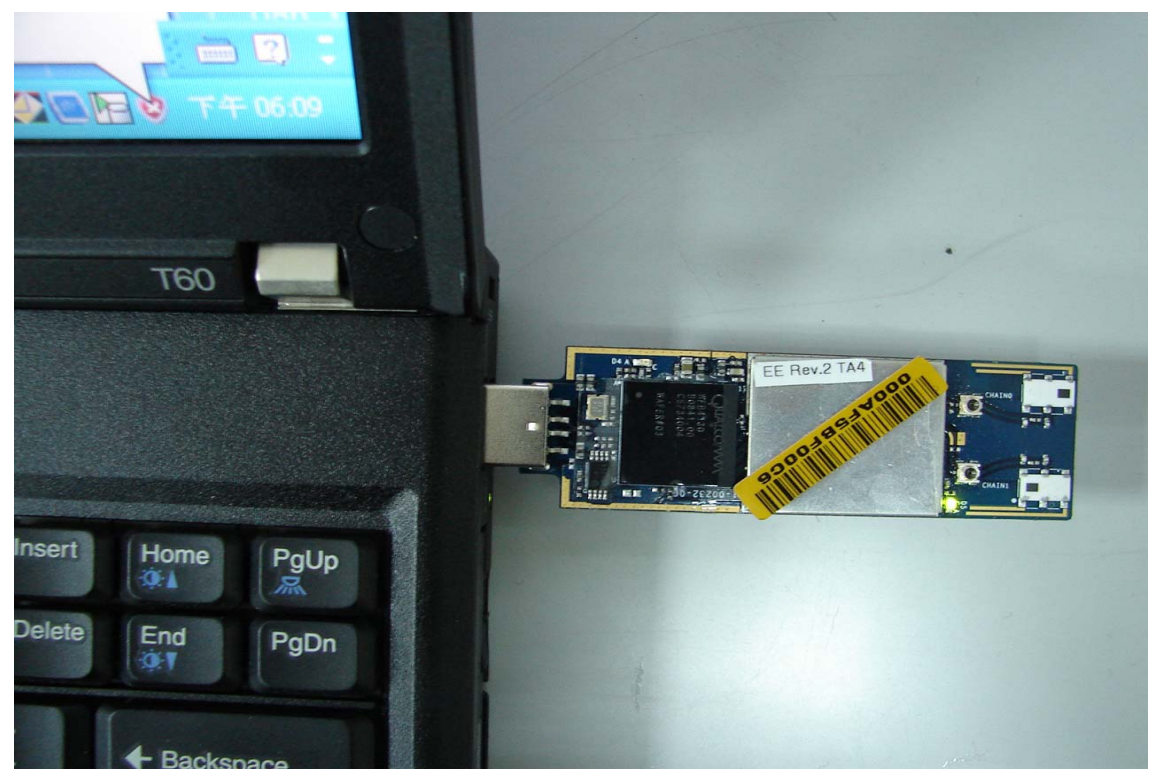

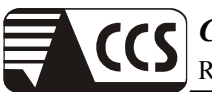

## Setup Driver-

Step1-Select "No"

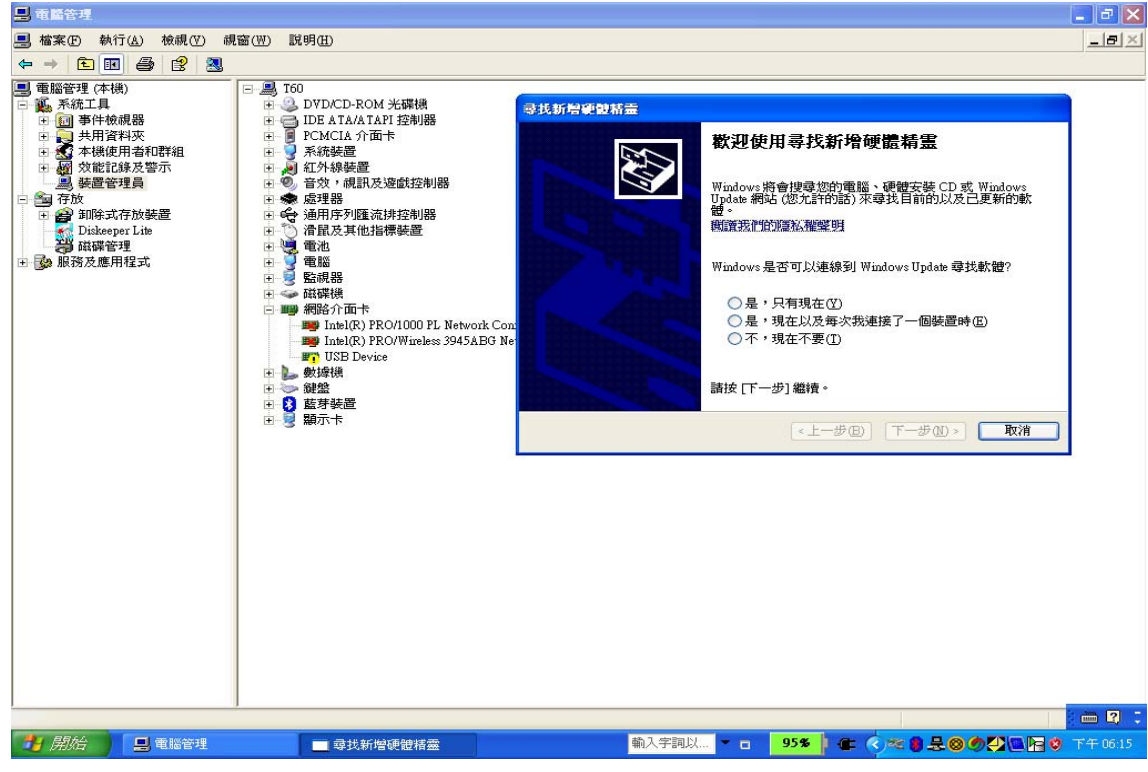

### Step2

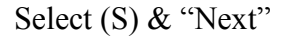

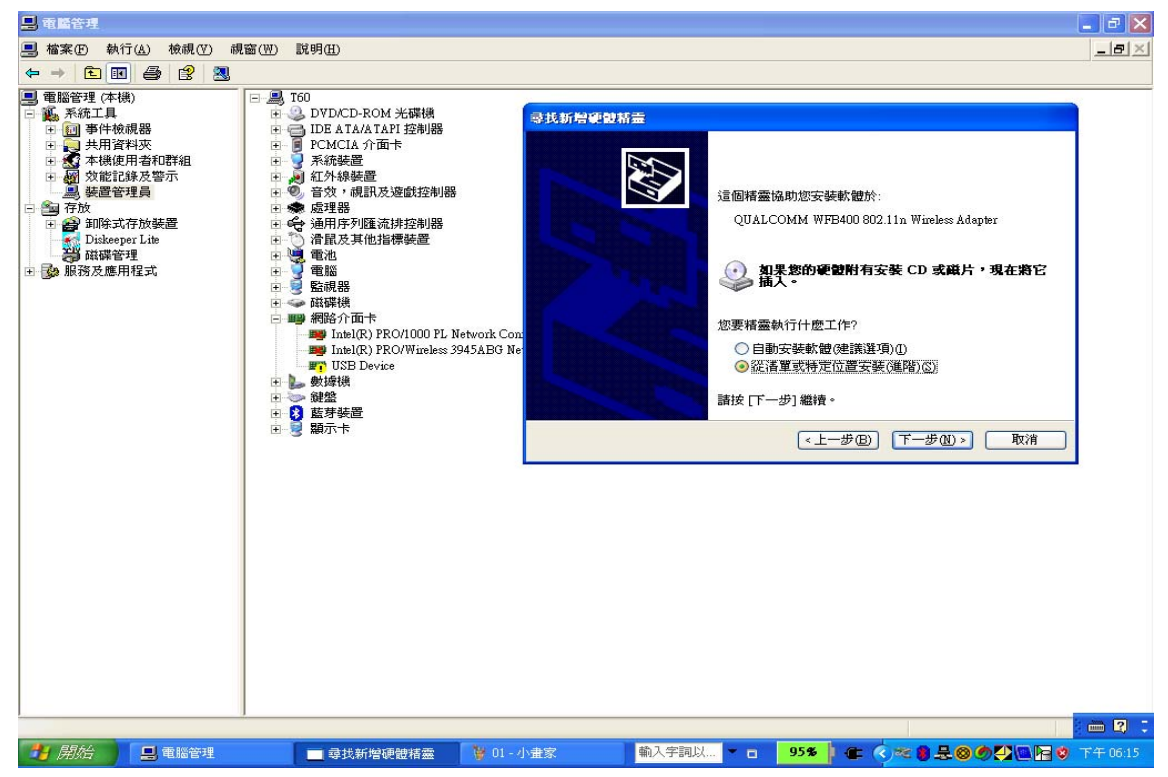

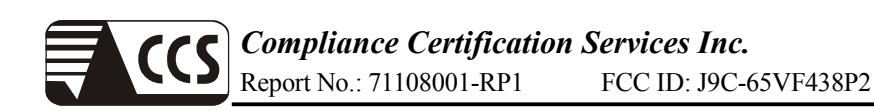

# Step3

Select "Yathish walkbuild from Majid"file & OK

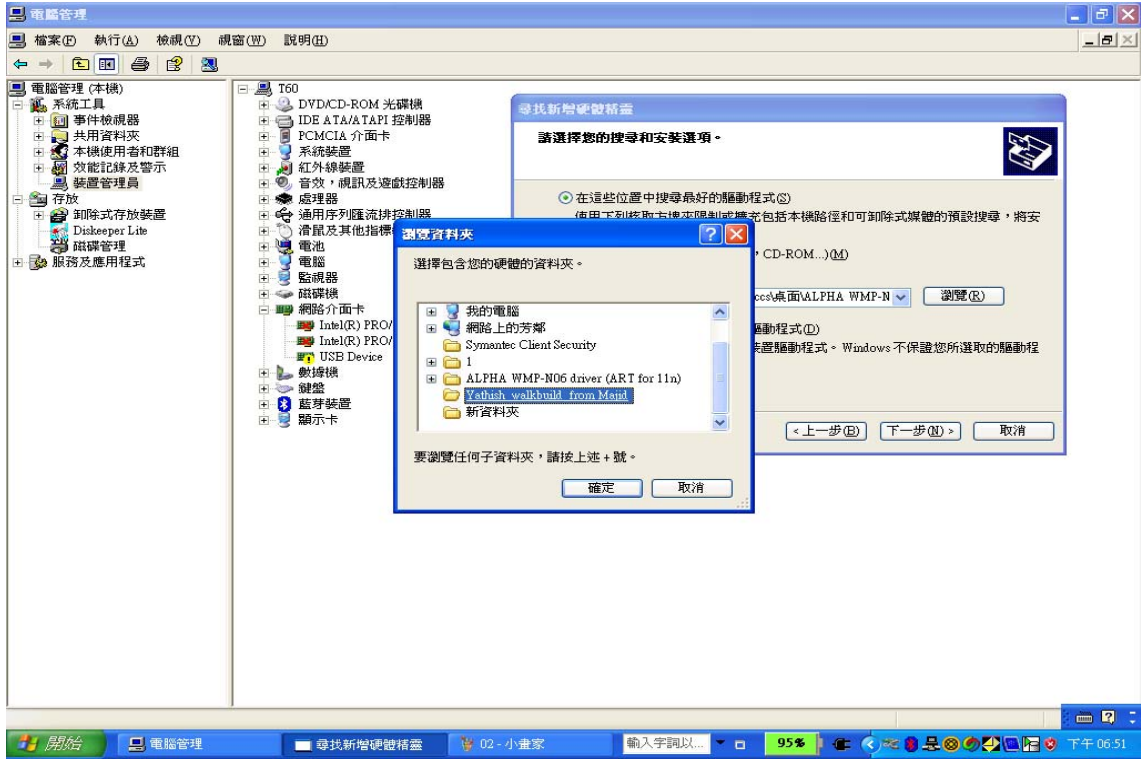

#### Select "Continue"

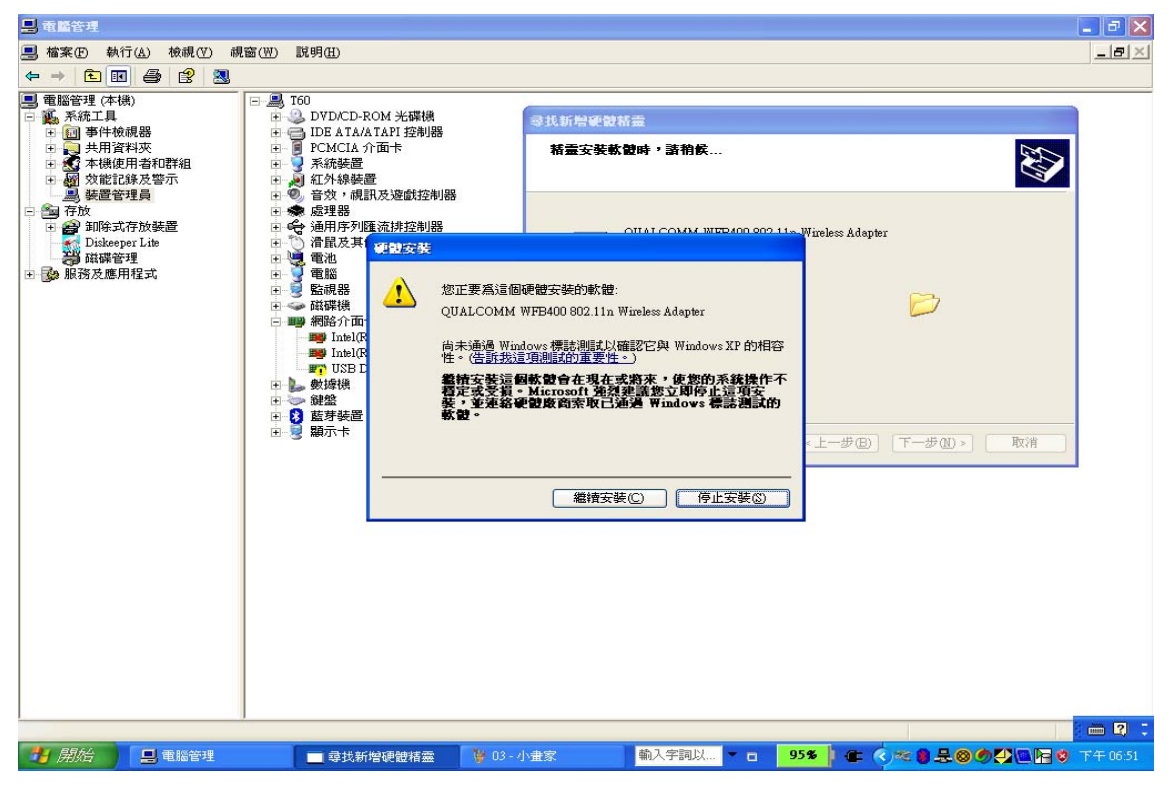

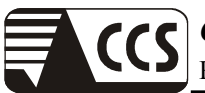

## Select "OK"

| - 電話管理                                                                                                    | ×        |
|----------------------------------------------------------------------------------------------------|----------|
| ■ 檔案(D) 執行(A) 檢視(Y) 親窗(W) 説明(B)                                                                                                    | X        |
|                                                                                                    |          |
| ● ● ● ● ● ● ● ● ● ● ● ● ● ● ● ● ● ● ● ● ● ● ● ● ● ● ● ● ● ● ● ● ● ● ● ● ● ● ● ● ● ● ● ● ● ● ● ● ● ● ● ● ● ● ● ● ● ● ● ● ● ● ● ● ● ● ● ● ● ● ● ● ● ● ● ● ● ● ● ● ● ● ● ● ● ● ● ● ● ● ● ● ● ● ● ● ● ● ● ● ● ● ● ● ● ● ● ● ● ● ● ● ● ● ● ● ● ● ● |          |
| (1) <b>值選到無線網路</b><br>一或多個無線網路在這個電腦的範圍內,若要參閱清單及<br>連線,請於這個訊息                                                                                                    |          |
|                                                                                                    |          |
|                                                                                                    | 下午 06:52 |

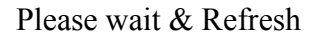

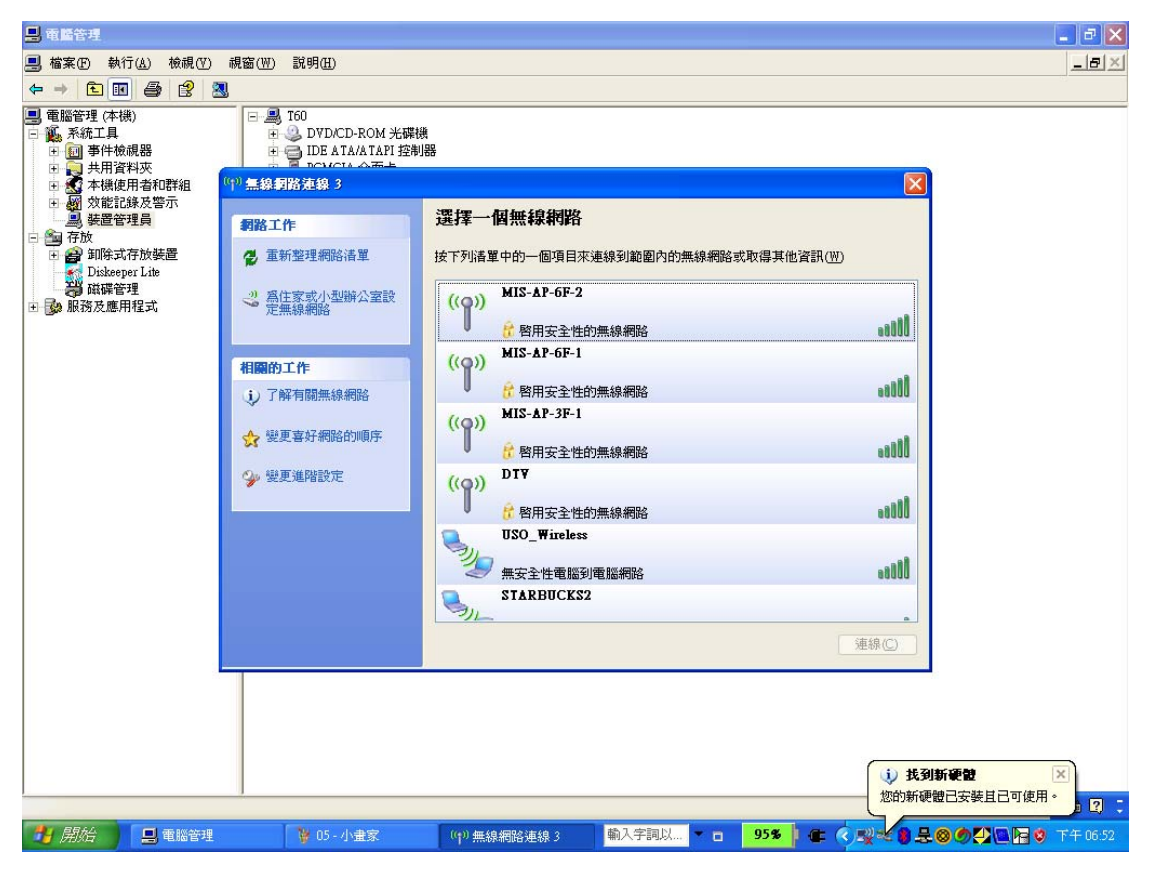

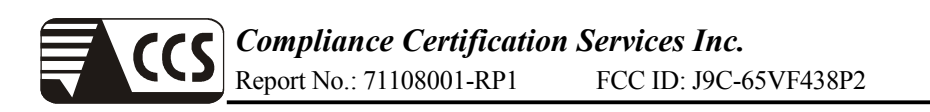

# Select "CCS-DFS" Link to AP

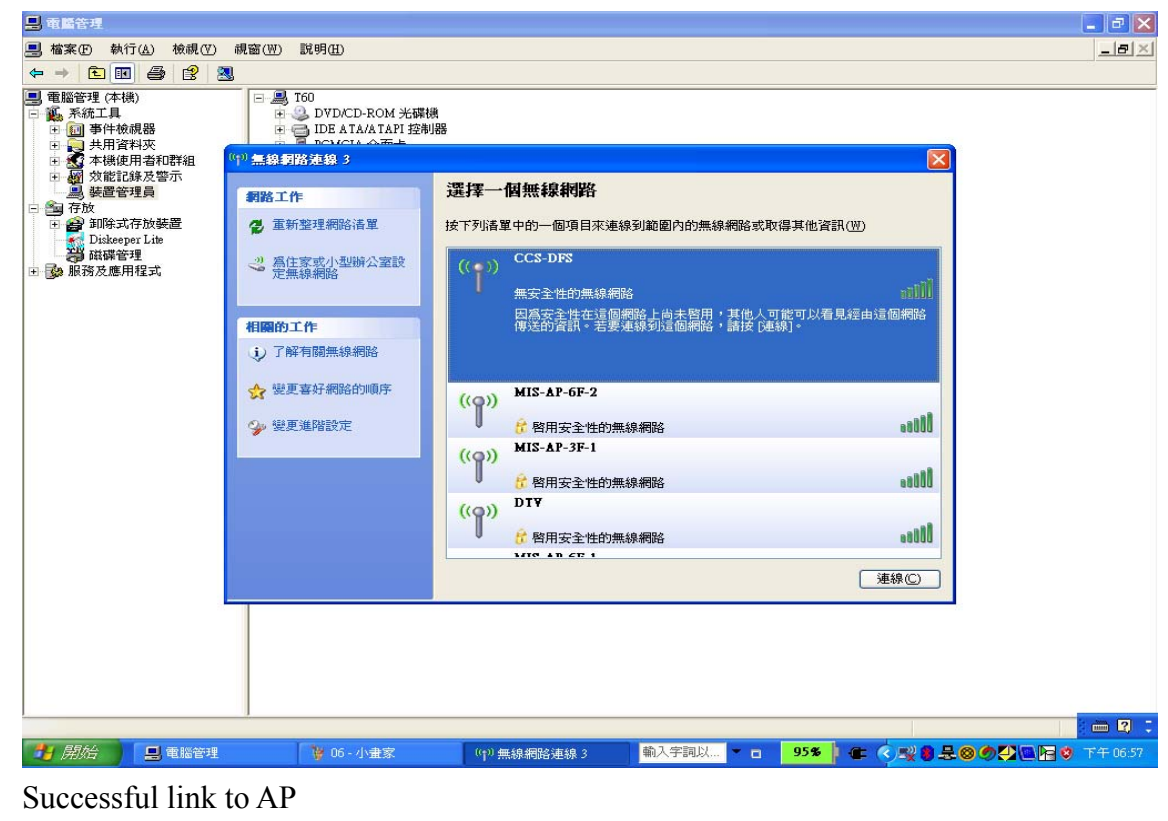

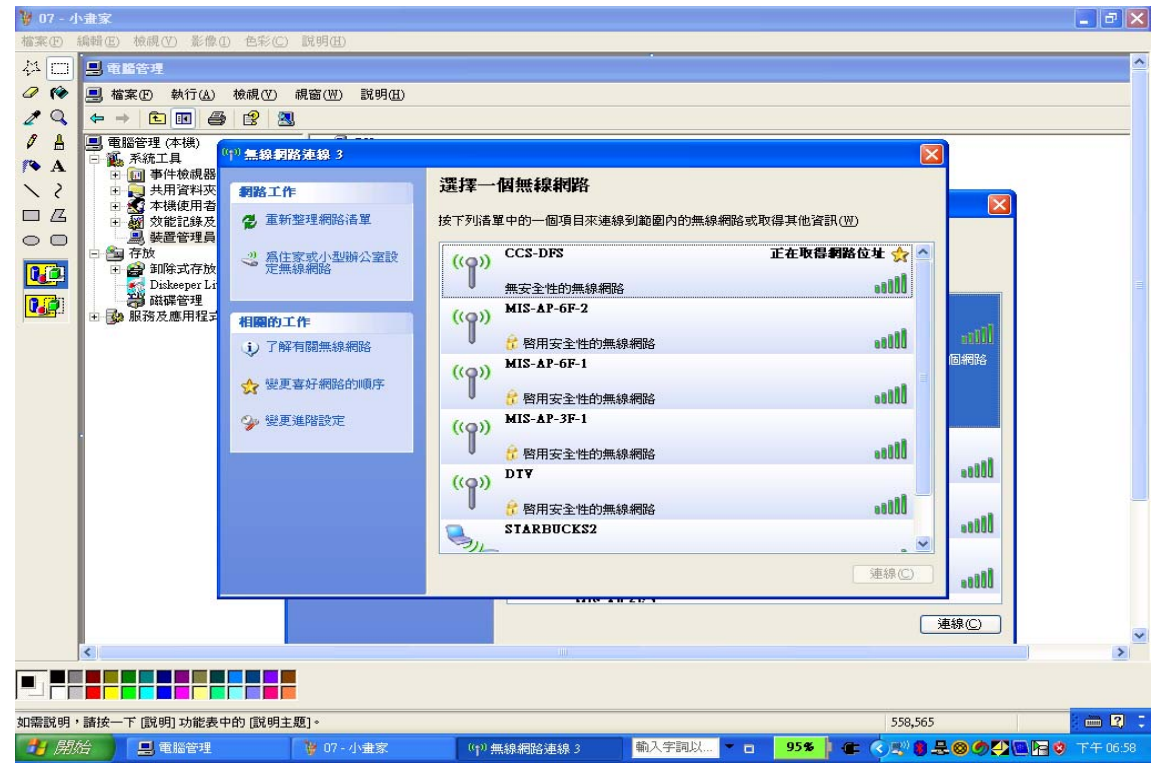

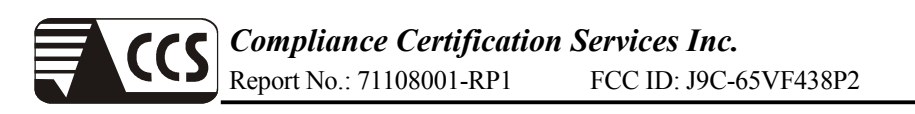

## Setup IP address "10.0.0.XX"

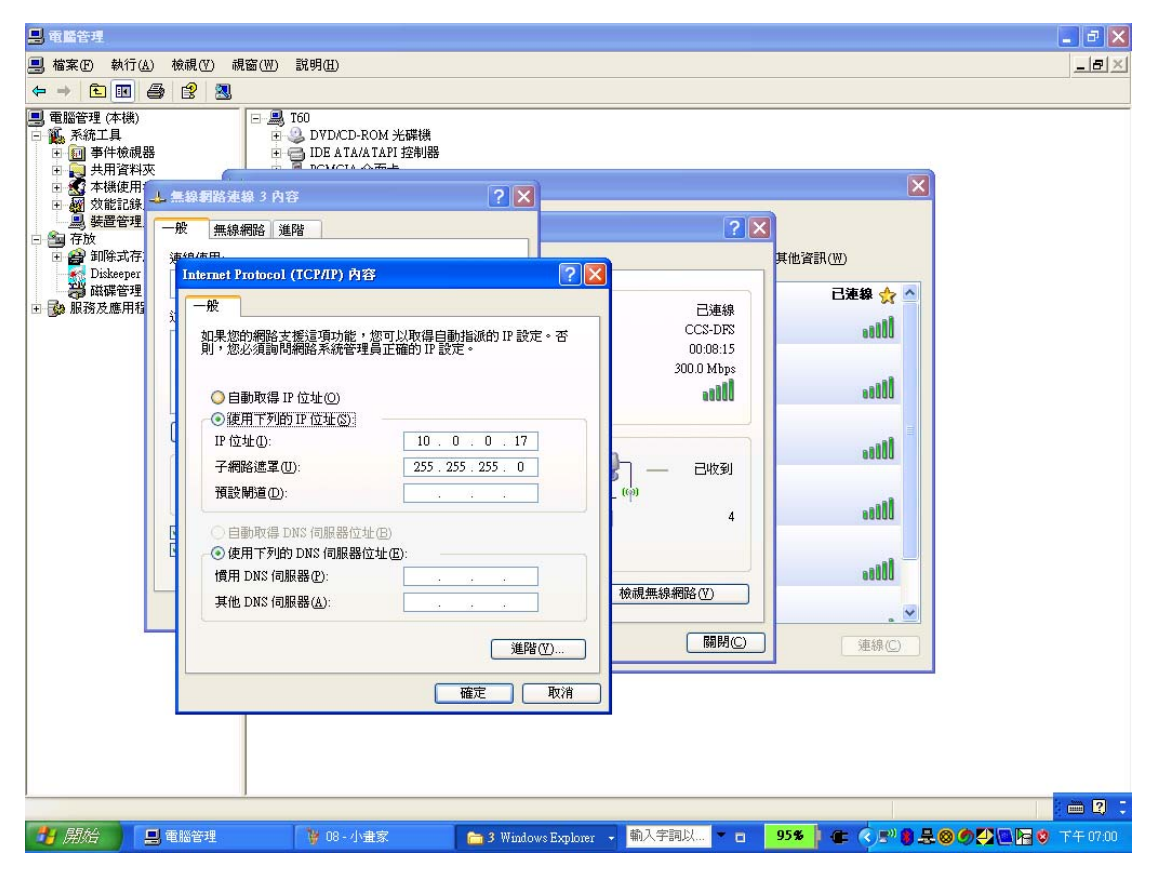

### Done

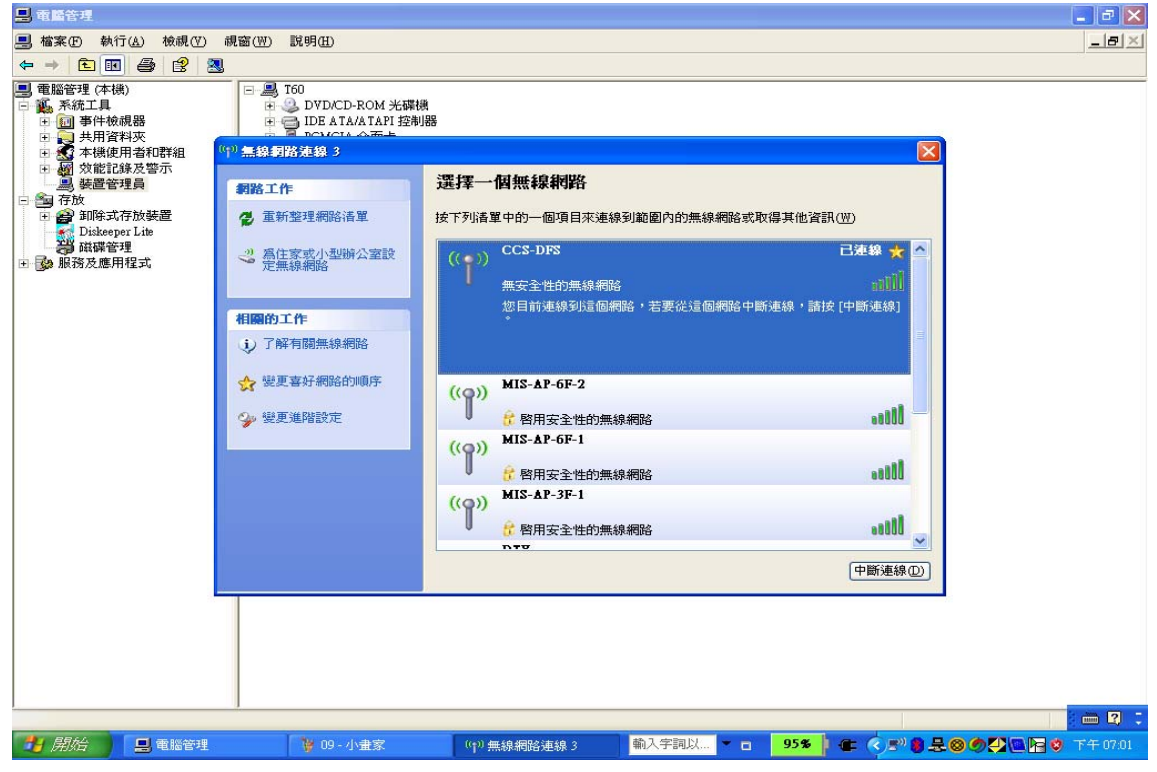

Play the MPEG test video file from the Master to the Slave.